# Guía de Instalación de Ubuntu Paso a Paso

Ubuntu es un sistema operativo flexible que puede funcionar en una amplia gama de hardware. A continuación, se detallan los requisitos recomendados para instalar la versión de escritorio de Ubuntu.

## Requisitos Recomendados (para un rendimiento óptimo):

- Procesador: Dual-core 2 GHz o superior.
- Memoria RAM: 4 GB.
- Espacio en Disco Duro: 25 GB de espacio libre.
- Tarjeta Gráfica: Compatible con una resolución de 1024x768 o superior.
- **Conexión a Internet**: Opcional, pero recomendada para descargar actualizaciones y software adicional durante la instalación.

# 1. Descarga del Archivo ISO

- Accede a la Página Oficial: Ve al sitio oficial de Ubuntu: <u>ubuntu.com</u>.
- 2. Selecciona la Versión: Elige la versión de Ubuntu que deseas instalar (generalmente la más reciente es recomendada).
- Descarga el Archivo ISO: Haz clic en el botón "Download Ubuntu Desktop" y guarda el archivo ISO en tu computadora.

Figura 1 Página de descarga del archivo de instalación de ubuntu

| ← → C 跳 ubuntu.com/download       |                           | 🍇 ☆ 📷 💩 📕 🕓 🚱 🗈 🚓 한티 날 😤                                                                                                    |
|-----------------------------------|---------------------------|----------------------------------------------------------------------------------------------------|
| 🖸 Downloads                       | Desktop Server Core Cloud |                                                                                                    |
|                                   |                           |                                                                                                    |
| CHOOSE THE OS YOU NEED            | Desktop >                 | Fast, free and full of new features. The latest release of Ubuntu Desktop delivers<br>new tools and enhancements for developers, creators, gamers and administrators.<br>Replace your current operating system or run Ubuntu alongside it.<br>Download Ubuntu Desktop Do you want to upgrade? Follow our guide > |
|                                   |                           | Use the Ubuntu terminal and run Linux applications on Windows.<br>Enable Windows Subsystem for Linux (WSL)                                                                                                    |
|                                   | Server >                  | Whether you want to configure a simple file server or build a fifty thousand-node cloud, you can rely on Ubuntu Server and its five years of free updates.<br>Get Ubuntu Server                                                                                                    |
|                                   | Flavours >                | Ubuntu flavours offer a unique way to experience Ubuntu with different choices of default applications and settings, backed by the full Ubuntu archive for packages and updates.                                                                                                    |
| ros/l/ibuntu.com/download/destrop | Cloud >                   | Ubuntu is the leading cloud guest OS and the only free cloud operating system with<br>the option of enterprise-grade commercial support.                                                                                                    |

#### 2. Preparar un Medio de Instalación

- 1. Conseguir una Unidad USB o DVD: Necesitarás una unidad USB de al menos 8 GB o un DVD en blanco.
- 2. Descargar un Programa para Crear el Medio de Instalación:
  - Para USB: Utiliza herramientas como <u>Rufus</u> (Windows) o Startup Disk Creator (Linux).
  - Para DVD: Usa software de grabación como ImgBurn o el grabador de discos predeterminado en tu sistema operativo.
- 3. Crear el Medio de Instalación (USB/DVD):
  - En USB: Abre Rufus, selecciona el archivo ISO de Ubuntu y la unidad USB, y haz clic en "Start".
  - En DVD: Graba la ISO en el DVD utilizando el programa de grabación.

| Drive Properties                                                                                                    |                                           |              |
|----------------------------------------------------------------------------------------------------|-------------------------------------------|--------------|
| Device                                                                                                    |                                           |              |
| Ubuntu 20.04.1 LTS amd64 (E:) [32 GB]                                                                                                    |                                           |              |
| Boot selection                                                                                                    |                                           |              |
| ubuntu-20.04.1-desktop-amd64.iso                                                                                                    | ~ 🔗                                       | SELECT       |
| Persistent partition size                                                                                                    |                                           |              |
|                                                                                                    | 0 (No                                     | persistence) |
| Partition scheme                                                                                                    | Target system                             |              |
| MBR ~                                                                                                    | BIOS or UEFI                              |              |
| <ul> <li>Show advanced drive properties</li> <li>Format Options</li> <li>Volume label</li> </ul>                                                                                                    |                                           |              |
| <ul> <li>✓ Show advanced drive properties</li> <li>Format Options</li> <li>Volume label</li> <li>Ubuntu 20.04.1 LTS amd64</li> </ul>                                                                                                    |                                           |              |
| <ul> <li>✓ Show advanced drive properties</li> <li>Format Options</li> <li>Volume label</li> <li>Ubuntu 20.04.1 LTS amd64</li> <li>File system</li> </ul>                                                                               | Cluster size                              |              |
| <ul> <li>✓ Show advanced drive properties</li> <li>Format Options</li> <li>Volume label</li> <li>Ubuntu 20.04.1 LTS amd64</li> <li>File system</li> <li>FAT32 (Default) ✓</li> </ul>                                                    | Cluster size<br>16 kilobytes (Defau       | ılt)         |
| <ul> <li>Show advanced drive properties</li> <li>Format Options</li> <li>Volume label</li> <li>Ubuntu 20.04.1 LTS amd64</li> <li>File system</li> <li>FAT32 (Default) </li> <li>Show advanced format options</li> </ul>                 | Cluster size<br>16 kilobytes (Defau       | lt)          |
| <ul> <li>Show advanced drive properties</li> <li>Format Options</li> <li>Volume label</li> <li>Ubuntu 20.04.1 LTS amd64</li> <li>File system</li> <li>FAT32 (Default) </li> <li>Show advanced format options</li> <li>Status</li> </ul> | Cluster size<br>16 kilobytes (Defau       | llt)         |
| <ul> <li>Show advanced drive properties</li> <li>Format Options</li> <li>Volume label</li> <li>Ubuntu 20.04.1 LTS amd64</li> <li>File system</li> <li>FAT32 (Default)</li> <li>Show advanced format options</li> <li>Status</li> </ul>  | Cluster size<br>16 kilobytes (Defau       | lit)         |
| <ul> <li>Show advanced drive properties</li> <li>Format Options</li> <li>Volume label</li> <li>Ubuntu 20.04.1 LTS amd64</li> <li>File system</li> <li>FAT32 (Default)</li> <li>Show advanced format options</li> <li>Status</li> </ul>  | Cluster size<br>16 kilobytes (Defau<br>DY | lt)          |
| <ul> <li>Show advanced drive properties</li> <li>Format Options</li> <li>Volume label</li> <li>Ubuntu 20.04.1 LTS amd64</li> <li>File system</li> <li>FAT32 (Default)</li> <li>Show advanced format options</li> <li>Status</li> </ul>  | Cluster size<br>16 kilobytes (Defau<br>DY | ilt)         |

En caso de usar máquinas virtuales no necesitaremos volcar el archivo .iso a la memoria usb; usaremos directamente el archivo .iso tal como se explica en la guía de virtualbox

## 3. Configurar el Arranque desde el Medio de Instalación

- Insertar el Medio de Instalación: Conecta la unidad USB o inserta el DVD en tu computadora.
- Acceder a la Configuración del BIOS/UEFI: Reinicia tu computadora y presiona la tecla correspondiente para ingresar al BIOS/UEFI (generalmente F2, F12, Esc, o Del).
- Configurar el Orden de Arranque: Cambia la prioridad de arranque para que la computadora inicie desde el USB o DVD.
- 4. **Guardar y Salir**: Guarda los cambios y reinicia la computadora.

## 4. Iniciar la Instalación de Ubuntu

## 1. Selecciona "Try Ubuntu" o "Install Ubuntu":

• Si deseas probar antes de instalar, selecciona "Try Ubuntu".

Figura 2 Software rufus para grabar la imagen iso en una memoria USB

• Para instalar directamente, selecciona "Install Ubuntu".

Figura 3 Pantalla de inicio del instalador de ubuntu

|                                                                                                | GNU GRUB version 2.12                                                                                                    |
|------------------------------------------------------------------------------------------------|----------------------------------------------------------------------------------------------------|
| *Try or Install Ubuntu<br>Boot from next volume<br>UEFI Firmware Settings                      |                                                                                                    |
| Use the ▲ and ▼ keys<br>Press enter to boot<br>before booting or `c<br>The highlighted entry w | to select which entry is highlighted.<br>the selected OS, `e' to edit the commands<br>' for a command-line.<br>ill be executed automatically in 20s. |

Figura 4 Pantalla splash de carga del instalador

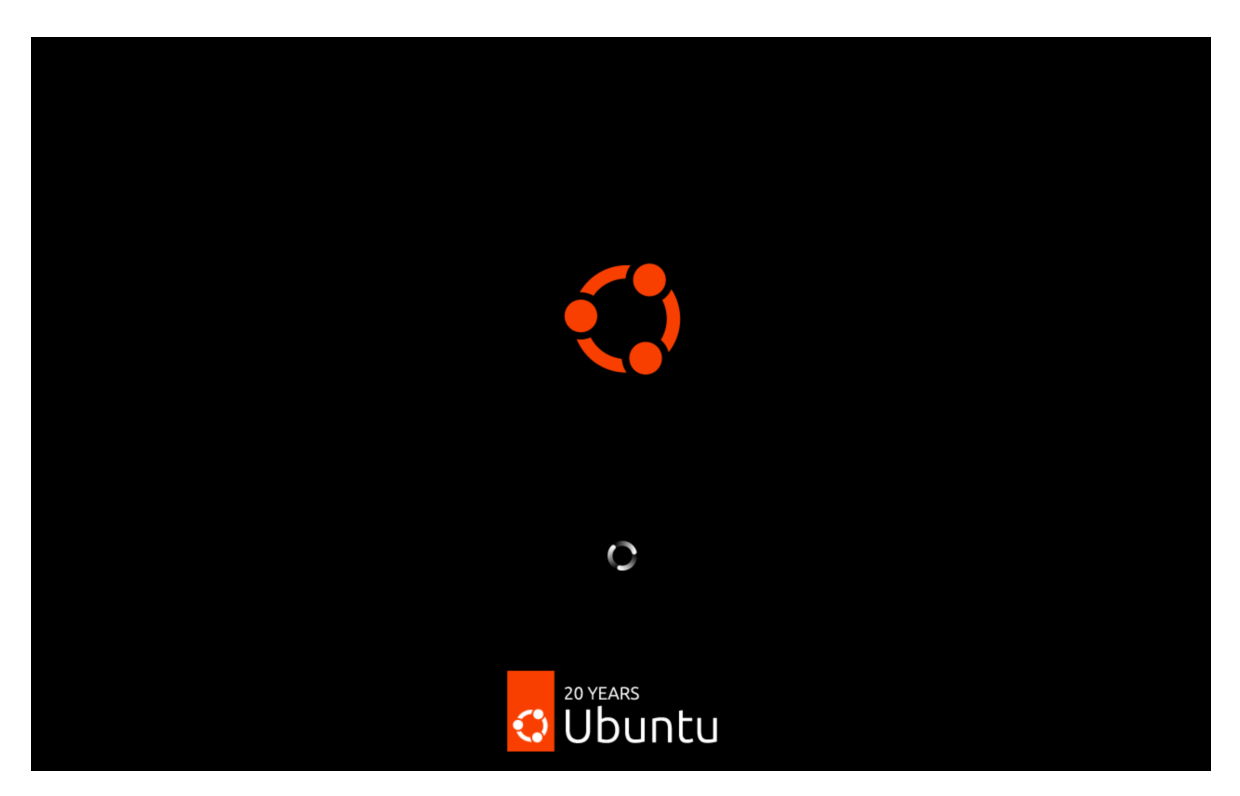

2. Selecciona el Idioma:

Elige el idioma para el proceso de instalación y presiona "Siguiente".

Figura 5 Pantalla de selección del idioma del Sistema Operativo

| -•         |          | Nov 18 14:20                 |           | 🕇 🚣 🌒                                                                                                    | Ċ |
|------------|----------|------------------------------|-----------|----------------------------------------------------------------------------------------------------|---|
|            |          |                              |           |                                                                                                    |   |
|            | Le       | damos la bienvenida a Ubuntu | ×         |                                                                                                    |   |
|            |          |                              |           |                                                                                                    |   |
|            |          | Elija su idioma:             |           |                                                                                                    |   |
|            |          | Dansk                        |           |                                                                                                    |   |
|            |          | Deutsch                      |           | and the second second sec |   |
|            | 20 YEARS | Eesti                        |           |                                                                                                    |   |
|            | 😲 Ubuntu | English                      |           |                                                                                                    |   |
|            |          | Español                      |           |                                                                                                    |   |
|            |          | Esperanto                    |           |                                                                                                    |   |
| and States |          | Euskara                      |           |                                                                                                    |   |
|            |          |                              |           |                                                                                                    |   |
|            |          |                              |           |                                                                                                    |   |
|            |          |                              | Siguiente |                                                                                                    |   |
|            |          | فسيعد ويروي                  |           |                                                                                                    |   |
|            |          |                              |           |                                                                                                    |   |

# 5. Configuración Básica

1. **Opciones de Teclado**: Selecciona la disposición de teclado que utilizas y haz clic en "Siguiente".

#### Figura 6 Pantalla de selección del teclado

| • | Nov 18 14:21                                  | 👬 🚣 🐠 🕛 |
|---|-----------------------------------------------|---------|
|   |                                               |         |
|   | Disposición del teclado                       | ×       |
|   |                                               |         |
|   | Elija la disposición del tectado              |         |
|   | Eslovaco                                      |         |
|   | Esloveno                                      |         |
|   | × Español                                     |         |
|   | Español (latinoamericano)                     |         |
|   | Esperanto                                     |         |
|   | Seleccione la variante del teclado: Español 🗸 |         |
|   |                                               |         |
|   | Escriba aquí para probar el teclado           |         |
|   |                                               |         |
|   | ·                                             |         |
|   | Atrás                                         | juiente |
|   |                                               |         |
|   |                                               |         |

# 2. Preparación de la Instalación:

- Elige si deseas descargar actualizaciones y software de terceros durante la instalación.
- Marca las casillas según tus preferencias y presiona "Siguiente".

#### Figura 7 Pantalla de configuración de la conexión de red

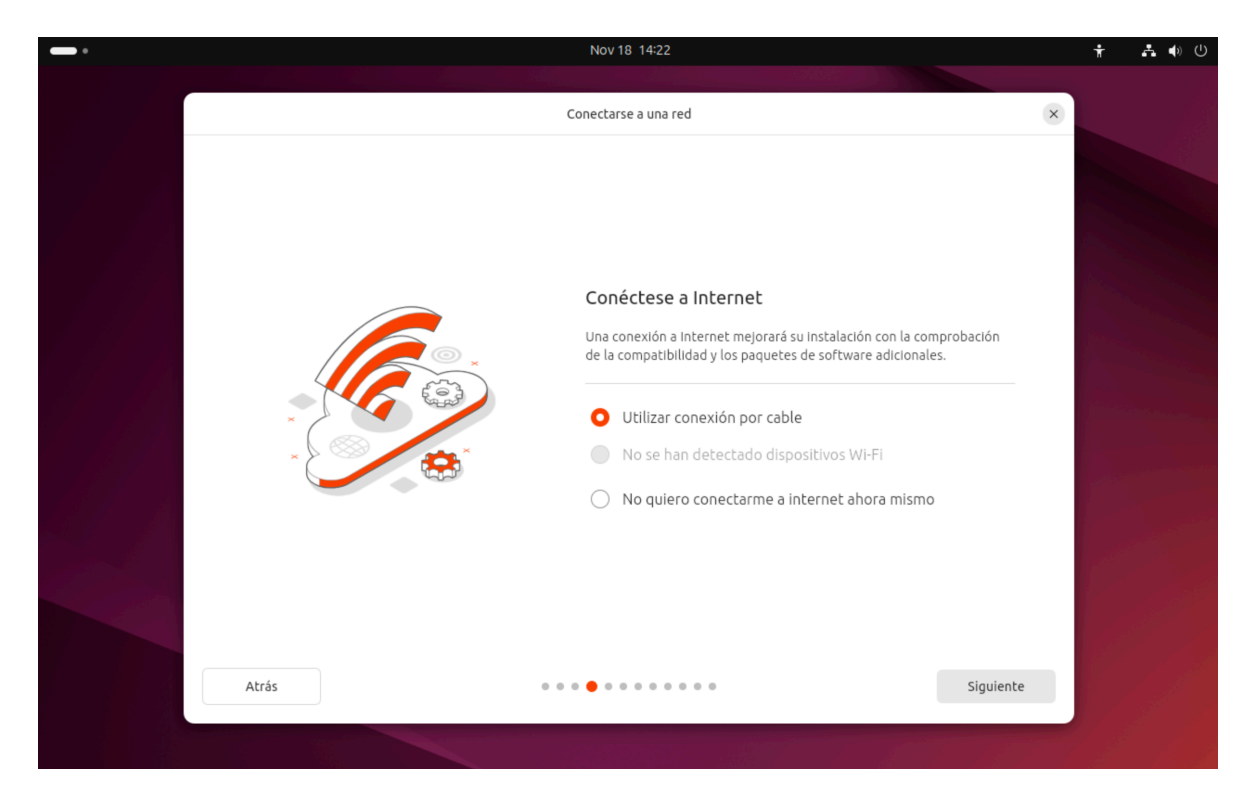

Figura 8 Pantalla de selección de la forma de probar ubuntu

|       | NOV 18 14-22                                                                                                    | 🛉 🗛 🐠 🕛 |
|-------|----------------------------------------------------------------------------------------------------|---------|
|       | Probar o instalar Ubuntu                                                                                                    | ×       |
| Atrás | ¿Qué quiere hacer con Ubuntu?<br>Instalar Ubuntu<br>Instalar Ubuntu junto con (o en lugar de) su sistema<br>operativo actual. No debería tardar mucho.<br>Probar Ubuntu<br>Puede probar Ubuntu sin efectuar ningún cambio en el<br>equipo. | guiente |

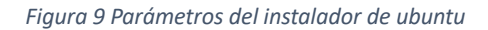

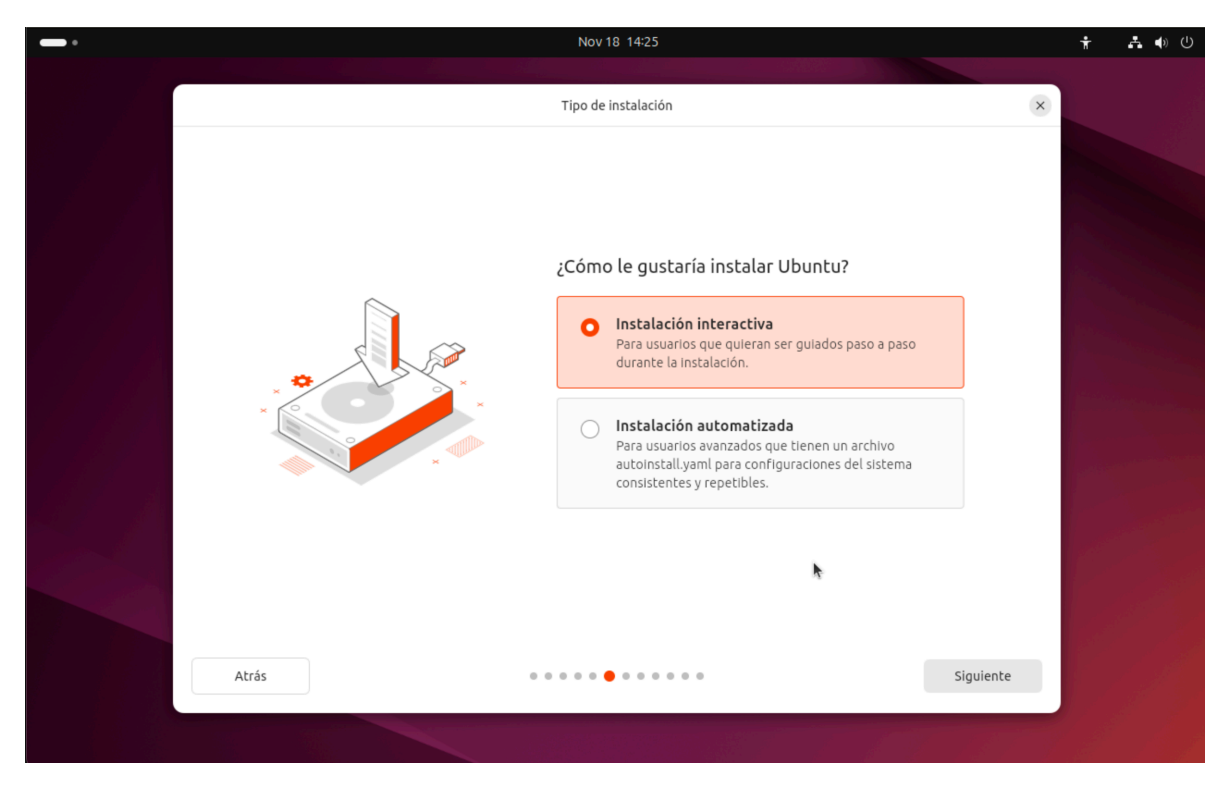

Figura 10 Pantalla de selección del software base

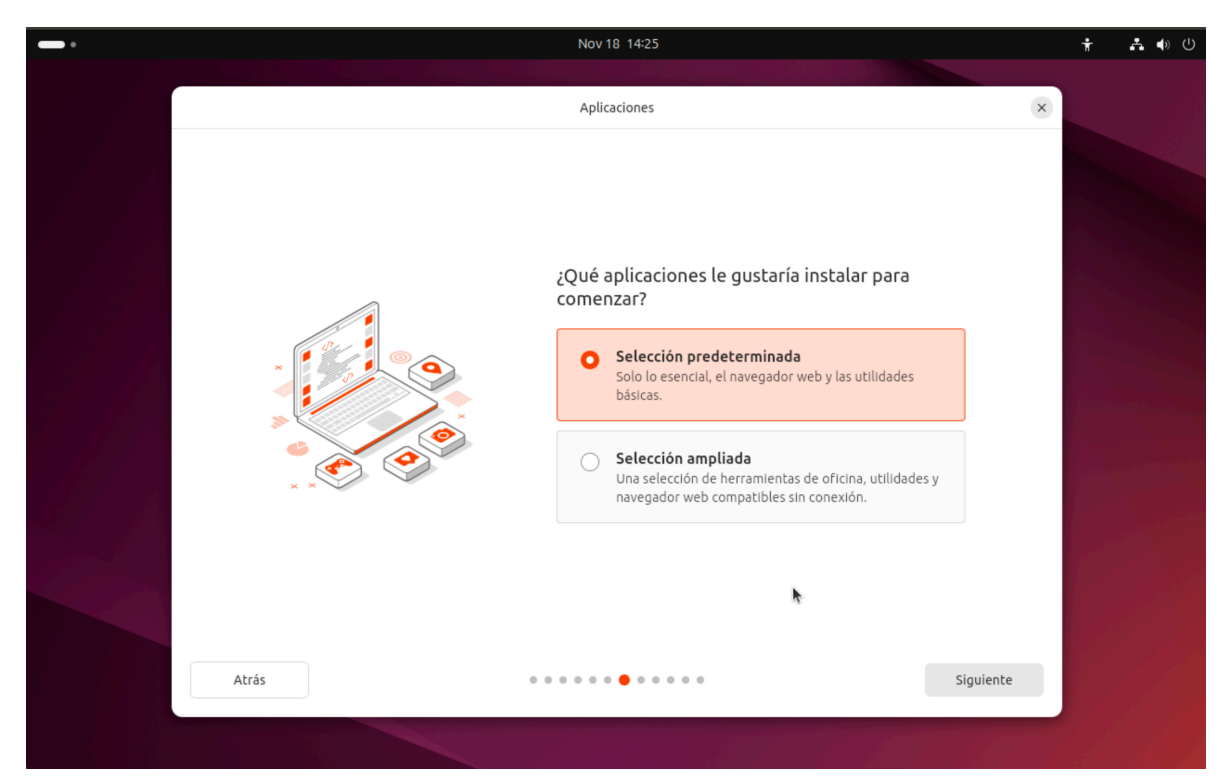

Figura 11 Pantalla de selección de software adicional

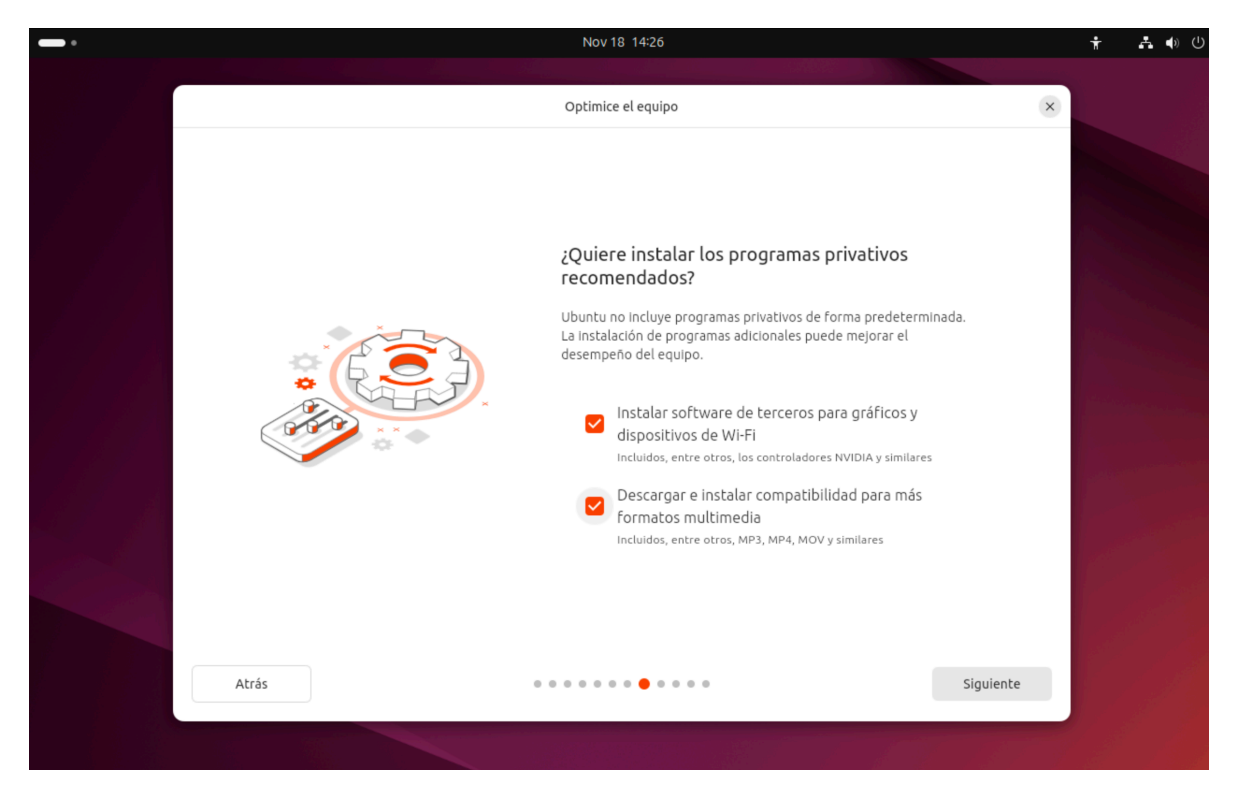

- 6. Configuración del Disco
  - 1. Selecciona el Tipo de Instalación:
    - **Borrar disco e instalar Ubuntu**: Elimina todo en el disco y realiza una instalación limpia (recomendado para nuevos usuarios).
    - Más opciones: Personaliza las particiones (avanzado).
    - Selecciona la opción deseada y presiona "Siguiente".

Figura 12 Pantalla de configuración del disco donde se instalará ubuntu

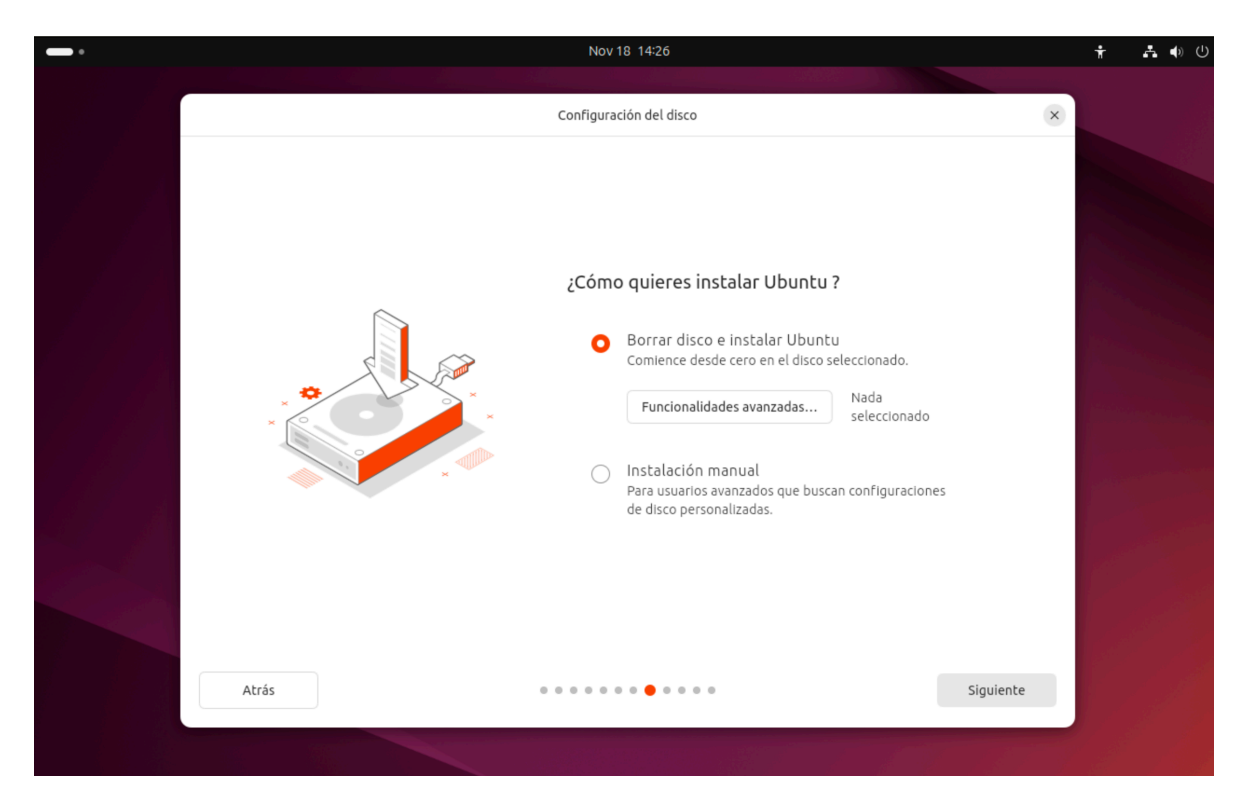

2. **Confirma los Cambios**: Verifica las particiones que se crearán y haz clic en "Continuar".

## 7. Configuración de Usuario

#### 1. Zona Horaria:

Selecciona tu ubicación en el mapa para configurar la zona horaria.

Figura 13 Pantalla de selección de la zona horaria

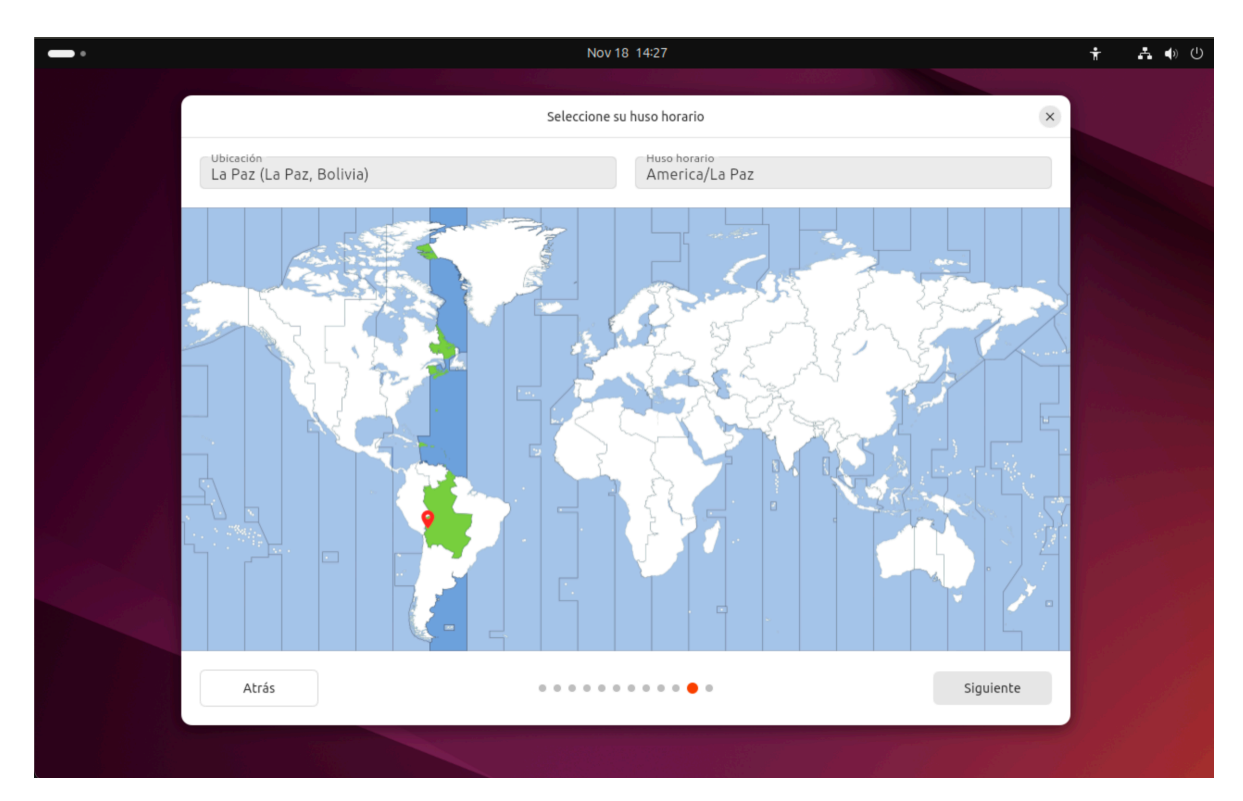

# 2. Crear un Usuario:

- Introduce tu nombre.
- Define un nombre para el equipo.
- Crea un nombre de usuario y una contraseña.
- Decide si deseas iniciar sesión automáticamente o requerir contraseña.

#### Figura 14 Pantalla de configuración del usuario

|       | Nov 18 14:26                             |                          | t 🛃 🔶 🕛 |
|-------|------------------------------------------|--------------------------|---------|
|       | Cree su cuenta                           | (×                       |         |
|       |                                          |                          |         |
|       | Cree su cuenta                           |                          |         |
|       | Su nombre<br>Uajms                       | Ø                        |         |
|       | El nombre del equipo<br>uajms-VMware20-1 | ø                        |         |
|       | Elija un nombre de usuario —<br>uajms    | Ø                        |         |
| ×     | Elija una contraseña                     | Mostrar Contraseña débil |         |
|       | Confirme su contraseña                   |                          |         |
|       | Solicitar mi contrase                    | eña para acceder         |         |
|       | Utilizar Active Direc                    | tory                     |         |
|       |                                          | h                        |         |
| Atrás | 0 0 0 0 0 0 0 <b>0</b> 0 0 0             | Siguiente                |         |
|       |                                          |                          |         |

Figura 15 Pantalla de confirmación de instalación

|           | Nov 18 10:27                                                                                                    | Ť 🚣 🌒 🕛 |
|-----------|----------------------------------------------------------------------------------------------------|---------|
|           | Listo para instalar                                                                                                    | ×       |
|           | Revise sus elecciones                                                                                                    |         |
|           | General                                                                                                    |         |
|           | Configuración del disco Borrar disco e instalar<br>Ubuntu                                                                           |         |
|           | Disco de instalación <b>nvme0n1</b><br>Aplicaciones Selección predeterminada                                                        |         |
| ê jan jar | Seguridad y más                                                                                                    |         |
|           | Clfrado del disco Ninguna<br>Software propietario Códecs y controladores                                                            |         |
|           | Particiones                                                                                                    |         |
|           | partición nvme0n1p1 formateada como fat32 utilizada para /<br>boot/efi<br>portición pume0n1p3 formateada como evid utilizada para / |         |
|           | partición nomeon rpz romaceada como ext4 utilizada para /                                                                           |         |
|           | *                                                                                                    |         |
| Atrás     | • • • • • • • • • • • • • • • • • • •                                                                                               | lar     |
|           |                                                                                                    |         |

# 8. Finalizar la Instalación

#### 1. Proceso de Instalación:

Espera a que se copien los archivos y se completen las configuraciones. Esto puede tardar entre 10 y 30 minutos.

Figura 16 Pantalla de progreso de instalación

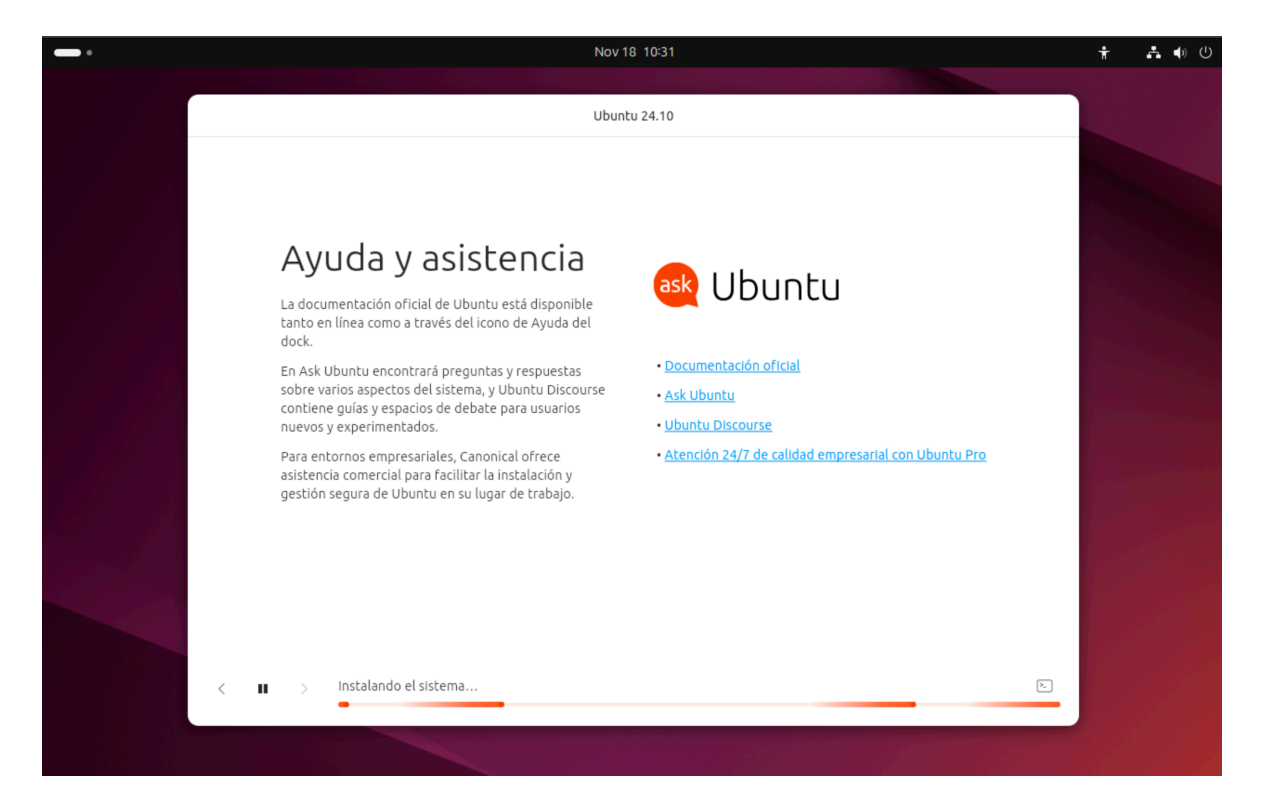

#### 2. Reiniciar el Sistema:

Una vez finalizada la instalación, el sistema solicitará reiniciar. Retira la unidad USB o el DVD y presiona "Reiniciar ahora".

#### Figura 17 Pantalla de mensaje de instalación exitosa

| <page-header><text><image/><section-header><text><text><text><text></text></text></text></text></section-header></text></page-header> | <br>Nov 18 10:56                                                                                            | † 🛃 🐠 🕛 |
|----------------------------------------------------------------------------------------------------|----------------------------------------------------------------------------------------------------|---------|
| <image/> <image/> <image/> <section-header><text><text><text></text></text></text></section-header>                                   | Finalizó la instalación                                                                                     | ×       |
| <image/> <image/> <section-header><text><text><text><text></text></text></text></text></section-header>                               |                                                                                                    |         |
| <image/> <image/> <section-header></section-header>                                                                                   |                                                                                                    |         |
| <image/>                                                                                                    |                                                                                                    |         |
| <image/>                                                                                                    |                                                                                                    |         |
| <section-header><section-header><section-header></section-header></section-header></section-header>                                   |                                                                                                    |         |
| Reincice para completar la instalication os guardarán.         Continuar probano                                                      | Ubuntu 24.10 está instalado v listo para usarse                                                             |         |
| Continuer probando                                                                                                    | Reinicie para completar la instalación o continuar las pruebas.<br>Los cambios que realice no se guardarán. |         |
|                                                                                                    | Continuar probando Reiniciar ahora                                                                          |         |
|                                                                                                    |                                                                                                    |         |
|                                                                                                    |                                                                                                    |         |
| <b>↓</b>                                                                                                    |                                                                                                    |         |
| <b>↓</b>                                                                                                    |                                                                                                    |         |
| k<br>€                                                                                                    |                                                                                                    |         |
| k<br>↓                                                                                                    |                                                                                                    |         |
|                                                                                                    |                                                                                                    |         |
| k<br>₽                                                                                                    |                                                                                                    |         |
|                                                                                                    | 4                                                                                                    |         |
|                                                                                                    |                                                                                                    |         |
| Please remove the installation medium, then press ENTER:                                                                              | Please remove the installation medium, then press ENTER:                                                    |         |
|                                                                                                    |                                                                                                    |         |
|                                                                                                    |                                                                                                    |         |

9. Configuración Posterior a la Instalación

#### 1. Inicia Sesión:

Introduce tu usuario y contraseña para acceder al sistema.

| Figura 18 | Pantalla | de acceso | del sistema |
|-----------|----------|-----------|-------------|
|-----------|----------|-----------|-------------|

| 18 de nov 11:12      |   | Ť | <b>♣</b> ♠ () |
|----------------------|---|---|---------------|
|                      |   |   |               |
|                      |   |   |               |
|                      |   |   |               |
|                      |   |   |               |
|                      |   |   |               |
|                      |   |   |               |
|                      |   |   |               |
|                      |   |   |               |
| O uajms              |   |   |               |
| No está en la lista? |   |   |               |
|                      |   |   |               |
|                      |   |   |               |
|                      | 4 |   |               |
|                      |   |   |               |
|                      |   |   |               |
|                      |   |   |               |
| 20.154.05            |   |   |               |
|                      |   |   |               |
|                      |   |   |               |
|                      |   |   |               |

### 2. Actualizar el Sistema:

Abre el centro de aplicaciones e instala las actualizaciones disponibles:

#### Figura 19 Gestión de actualizaciones del sistema

| •            |                        | 18 de nov 11:14 👗 🐗                                                                                           | Ċ |
|--------------|------------------------|----------------------------------------------------------------------------------------------------|---|
| (            | Centro de aplicaciones | Q Buscar las aplicaciones 💿 🕒 \sigma                                                                          | × |
|              |                        | Administrar snaps instalados                                                                                  |   |
|              | 🖄 Destacado            | Compruebe si hay actualizaciones disponibles, actualice sus aplicaciones y gestione el estado de todas ellas. |   |
| Ă            | () Productivid         | Las actualizaciones de los paquetes de Debian son gestionadas por el actualizador de software.                |   |
| 2            | // Desarrollo          | Actualizaciones disponibles (4) 🕓 Buscar actualizaciones 👲 Actualizar todo                                    |   |
| -            | 🗊 Juegos               |                                                                                                    |   |
| 0            |                        | firefox<br>latest/stable 132.0.2-2                                                                            |   |
|              |                        | >     snapd-desktop-inte       latest/stable 0.9                                                              |   |
|              |                        | Core 22 base snap<br>latest/stable 20241001                                                                   |   |
|              |                        | GTK Common The 🖞 Actualizar …                                                                                 |   |
|              |                        | Instalado y actualizado                                                                                       |   |
|              | III Gestio 4           | Q Buscar las aplicaciones instala Ordenar por Alfabético (de la A a la Z) v Mostrar «snaps» del sistema       |   |
| $\mathbf{O}$ | ⑦ Acerca de            |                                                                                                    |   |

- 3. Instalar Software Adicional: Utiliza la Ubuntu Software Center o la terminal para instalar programas que necesites.
- 10. Explorar y Personalizar

#### Figura 20 Pantalla principal de ubuntu

| -• |                                                                                                    |                        | 18 de nov 11:15     |           |                                    | A 🕩 😃                              |
|----|----------------------------------------------------------------------------------------------------|------------------------|---------------------|-----------|------------------------------------|------------------------------------|
|    | Q Archivos ≡                                                                                                    | 🔇 🔇 🏠 Carpeta personal |                     | ۵۰<br>۲ م | 0                                  |                                    |
|    | <ul> <li>Garpeta personal</li> <li>③ Recientes</li> <li>★ Destacados</li> <li>☑ Red</li> </ul>                                    | Descargas Documentos   | Escritorio Imágenes | Música    | Cableado     Cableado     Cableado | (1) Modo de energía<br>Equilibrado |
| 0  | <ul> <li>m Papelera</li> <li>m Documentos</li> <li>♫ Música</li> <li>☑ Imágenes</li> <li>➡ Vídeos</li> <li>◊ Descargas</li> </ul> | Público snap           | Vídeos              |           |                                    |                                    |
| •  |                                                                                                    |                        |                     |           |                                    | Carpeta personal                   |

¡Felicidades! Ahora tienes Ubuntu instalado. Explora las herramientas y aplicaciones disponibles, personaliza tu entorno de escritorio y empieza a disfrutar de la experiencia del software libre.